# システム利用ガイドをご覧いただくにあたって

当研究会ホームページの画像や演題登録システムの画像には、 今大会とは異なる情報(大会名、演題応募期間など)が一部記載 されておりますが、今大会に読みかえてご覧ください。

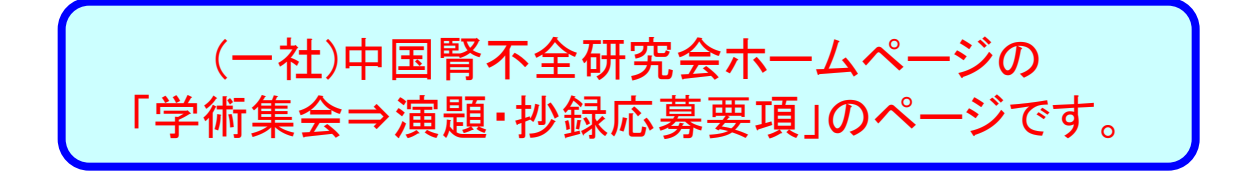

③電子投稿規程をご確認ください。

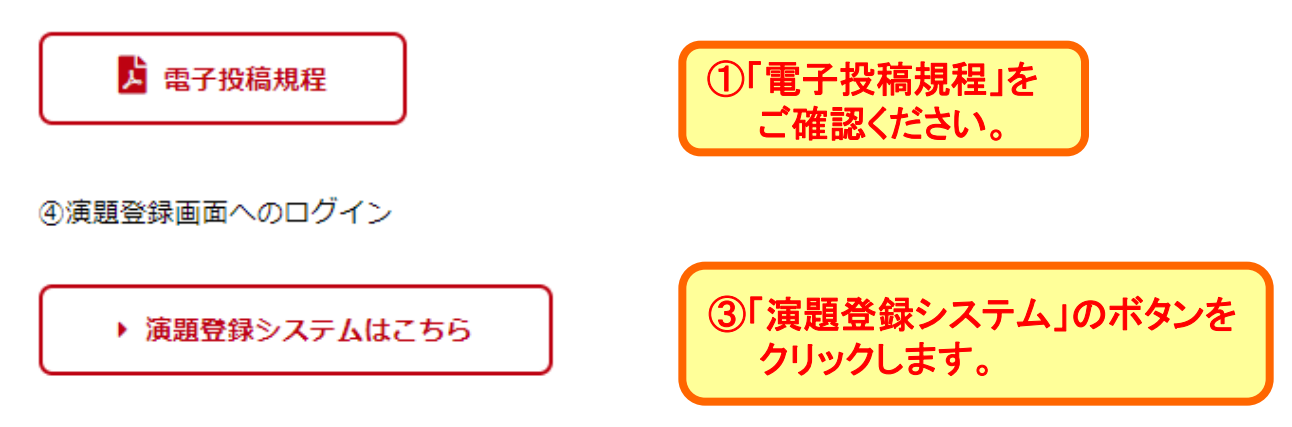

発表者への連絡はシステムに登録された情報をもとにメールで行いますので、アカウント情報は、必ず 発表者の情報を入力して下さい。

募集期間終了後は、抄録本文や共同演者等に関する内容の変更は出来ません。アカウント情報・パスワ ード・メールアドレスのみ変更が可能です。

登録システムは、毎月第二木曜日にメンテナンスを実施するため、利用できない時間帯があります。ご 注意下さい。 メンテナンス日(予定):9/10、10/8、11/12、12/10、1/14、2/11

⑤演題登録システム利用ガイド

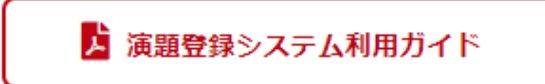

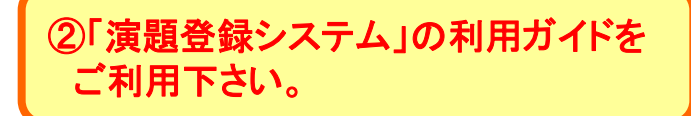

## 演題登録の際の確認画面です。

演題応募の際の確認画面です。下記について、お答えください。

#### 【投稿規程および発表・投稿料】

下記の内容について同意いただける方は、チェックボックスを選択してください。
 ①電子投稿規程を遵守してください。規程は前の画面で確認することができます。
 ②幹事、会員(施設会員、名誉会員)以外の方がご発表される場合は、発表・研究会誌投稿料として1演題¥2,000が必要です。

ご所属の施設が施設会員かどうかは、当会ホームページの名簿でご確認ください。

上記①②について同意します。

#### 【事務局連絡】

 下記の内容について同意いただける方は、チェックボックスを選択してください。
 ①アカウント情報は必ず発表者の情報を入力してください。事務局から発表者へのご連絡は、 アカウント情報に基づき全てメールで行います。 また、添付ファイルが送信されることもありますので、ご注意ください。
 ②事務局から送られた要回答のメールに返信いただけない場合は、メールの内容に同意していただいたものと理解させていただきます。
 ③演題登録が完了すると「登録受付のお知らせメール」が送信されます。未受信の場合は、作業が完了しておりませんので、ご注意ください。

#### 上記①②③について同意します。

内容をご確認いただき、チェック ボックスを選択して、【次へ】を クリックしてください。

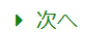

#### A-Pass(旧Confitアカウント)について

中国腎不全研究会学術集会では、他の学会でも多数導入されている演題 登録システム・Confitを利用しています。 2024年から、このConfitを使用する際に始めにA-Pass(旧Confitアカウント) を登録し、Confitを導入している学会すべてでこのA-Pass(旧Confitアカウント) を共通利用する仕様に変更されました。

- ●第33回中国腎不全研究会学術集会(2024年開催)以降に演題応募いただ いた方や、他の学会でA-Pass(旧Confitアカウント)を登録した方は、 A-Passに登録したメールアドレスとパスワードを用いて、演題登録システム にログインしてください。
- ●A-Pass(旧Confitアカウント)が不明の方は、6ページの画面で確認を行って ください。
- ●新規A-Pass登録は、6ページからの画面で行います。必ず発表者の情報を 登録してください。

※ A-Pass(旧Confitアカウント)の登録の有無、A-Passに登録したメールアド レスやパスワードは、事務局では分かりかねます。

※演題登録は、必ず発表者ご自身で行い、代理の方による登録は行わないで ください。

#### 演題登録システムのスタート画面

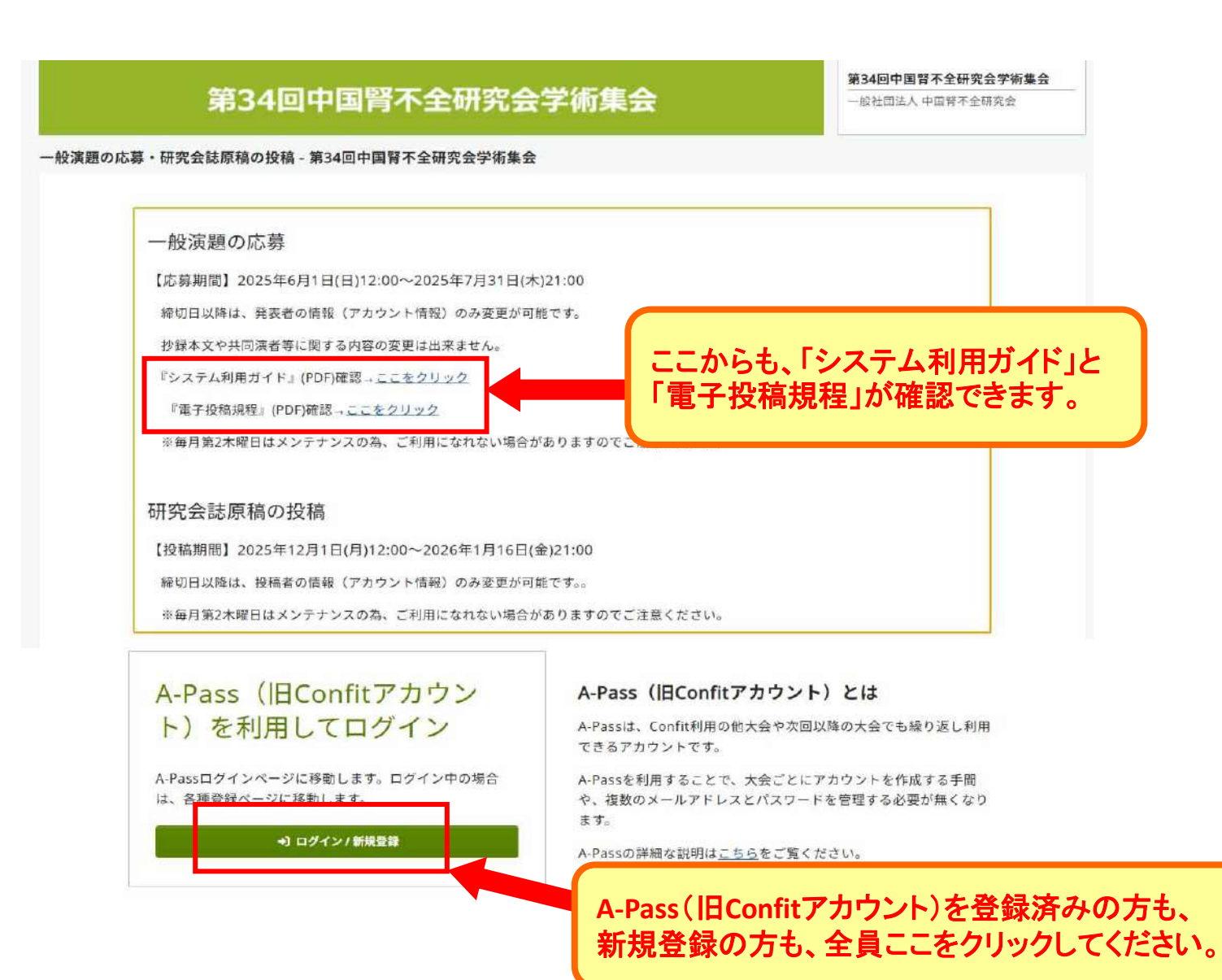

5

A-Pass(旧Confitアカウント)ログイン 新規A-Pass登録

第33回大会(2024年開催)から、演題応募時にA-Pass (旧Confitアカウント)の登録を行っています。今大会 でも登録されたA-Pass(旧Confitアカウント)の利用が 可能です。

A-Pass (旧Confitアカウント) ログイン / アカウント登録

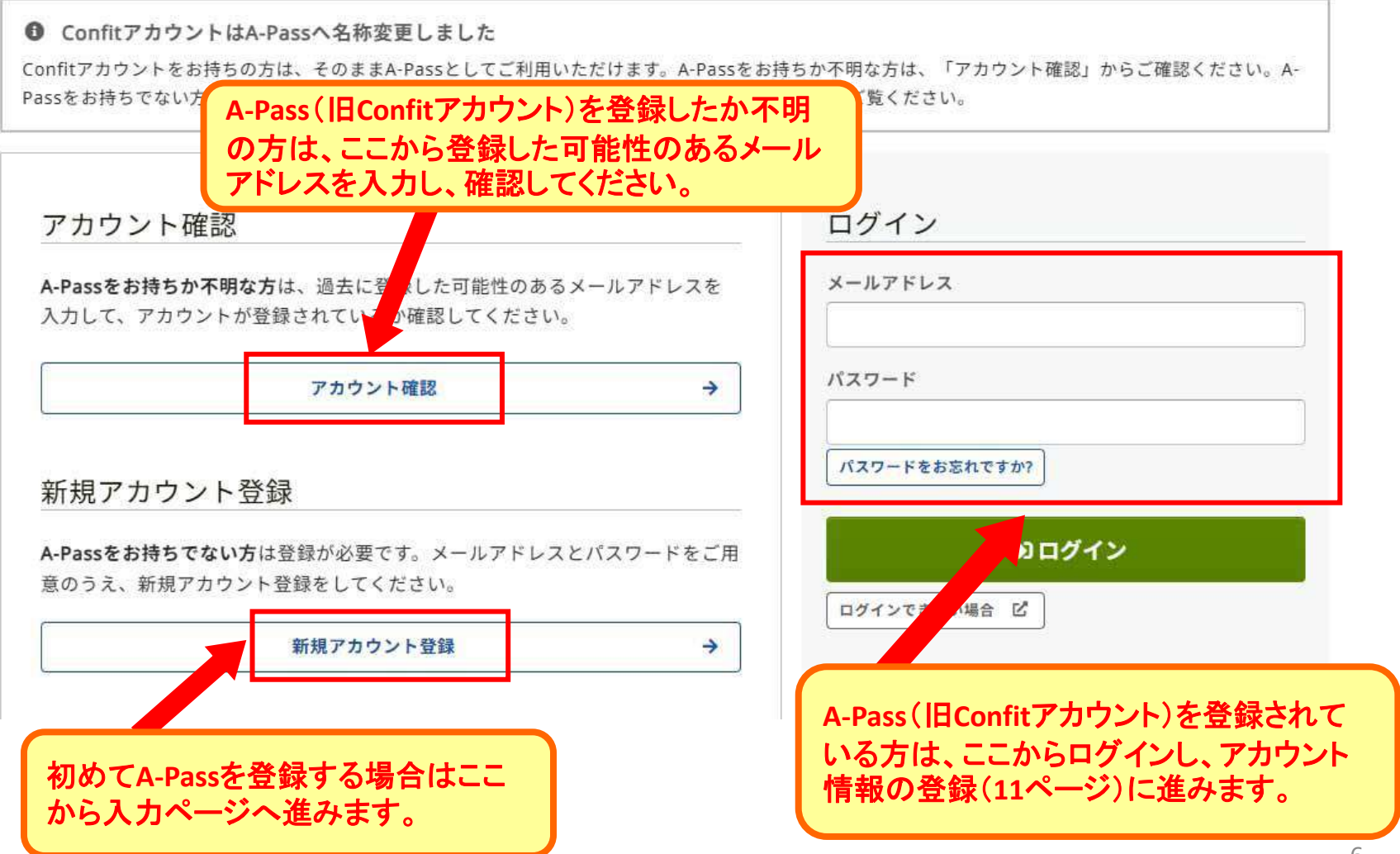

### 新規A-Passの登録

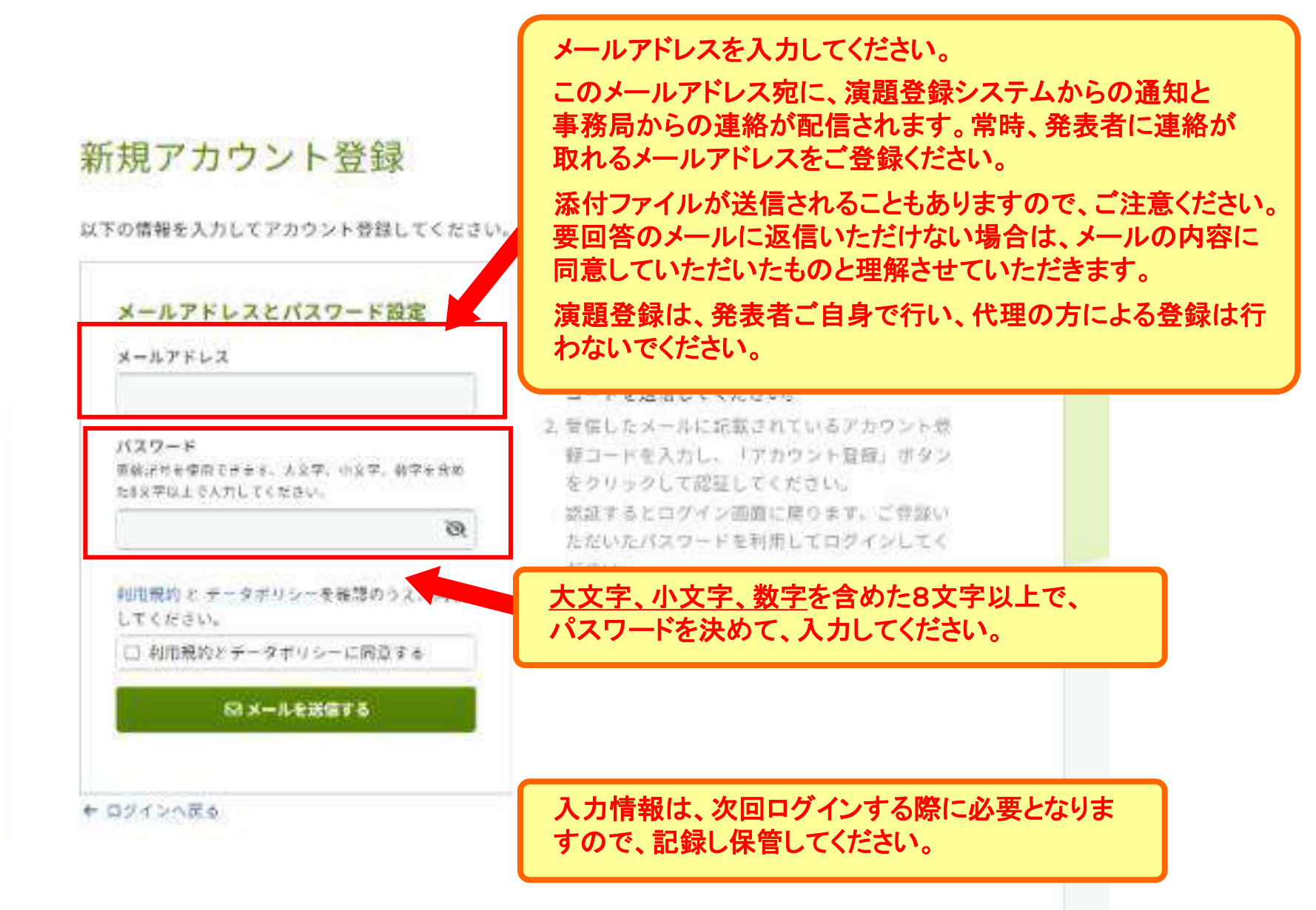

新規A-Passの登録

新規アカウント登録

登録メールアドレス宛にアカウント登録 コードが記載されたメールが届きますので、 ご確認ください。

● jimukyoku@chujinken.jpにメールを送信しました。

▲ この画面は閉じないでください。メールは別ウインドウで開き、ご確認ください。

メールを送信しました。受信したメールに記載されている6桁のコードを入力してください。 別のメールアドレスでアカウント登録する場合はこちら

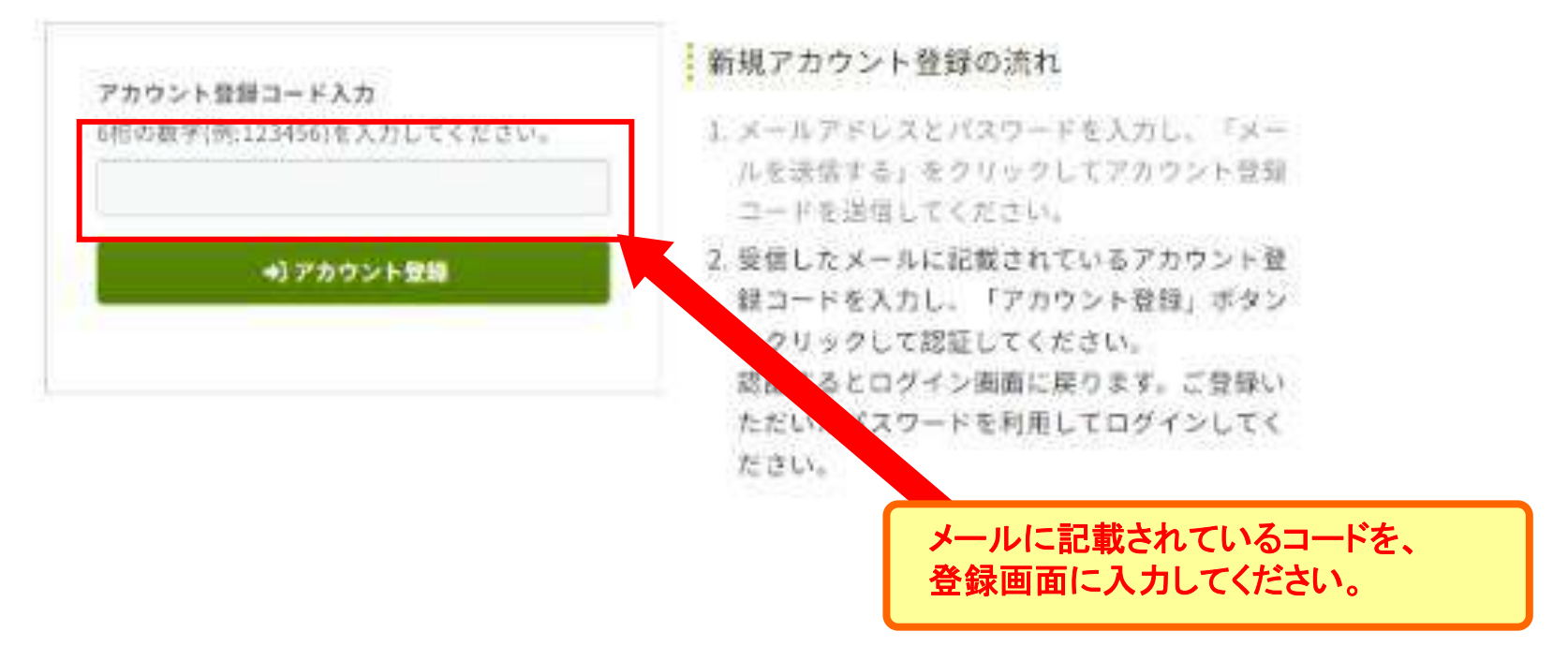

#### 新規A-Passの登録

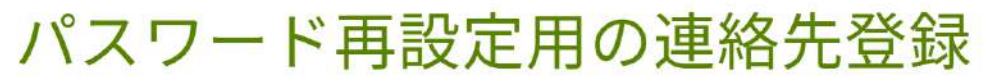

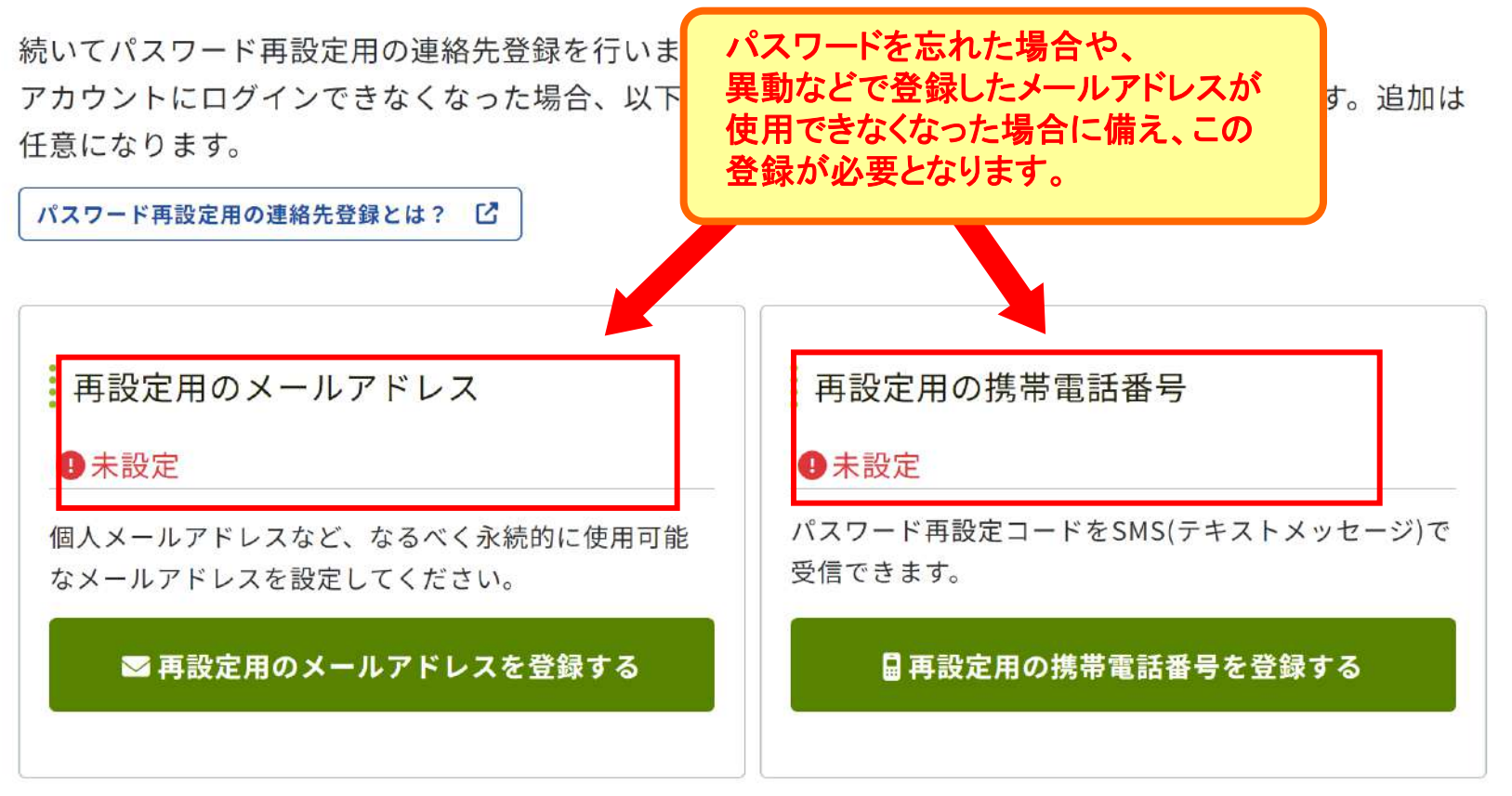

# 演題登録システムにログイン

# A-Pass (旧Confitアカウント) ログイン / アカウント登録

| ConfitアカウントはA-Passへ名称変更しました<br>confitアカウントをお持ちの方は、そのままA-Passとしてご利用いただけます。A-Pas<br>vassをお持ちでない方は「新規アカウント登録」へお進みください。A-Passの詳細な設 | 登録したメールアドレスとパスワードで<br>ログインしてください。 |
|----------------------------------------------------------------------------------------------------|-----------------------------------|
| アカウント確認                                                                                                    | ログイン                              |
| <b>A-Passをお持ちか不明な方</b> は、過去に登録した可能性のあるメールアドレスを<br>入力して、アカウントが登録されているか確認してください。                                                 | メールアドレス                           |
| アカウント確認 >                                                                                                    | パスワード                             |
| 新規アカウント登録                                                                                                    | 「スワードをお忘れてきか?」                    |
| A-Passをお持ちでない方は登録が必要です。メールアドレスとパスワードをご用<br>意のうえ、新規アカウント登録をしてください。                                                              | +)ログイン<br>ログインズきたいほう ビ            |
| 新規アカウント登録 →                                                                                                    |                                   |

| アカウント情報(発表者プロフィール) |
|--------------------|
| の登録                |

| <b>人日本地</b> 詞 |                                                                                          | ¥2,000か必要です。<br>非会員の方は、00-000000とご入力ください。                                                |
|---------------|------------------------------------------------------------------------------------------|------------------------------------------------------------------------------------------|
| 云貝の唯認 必須      | ○ 役員・幹事・名誉会員                                                                             | 役員・幹事・名誉会員の方で会員番号をお忘れの方は、                                                                |
|               | ○ 施設会員                                                                                   | 事務局にお問合せください。                                                                            |
|               | ○ 非会員(一般参加)                                                                              | 施設会員番号は、中国腎不全研究会ホームページの名簿で                                                               |
|               | 会員(役員・幹事・名誉会員)<br>は、発表・研究会誌投稿料とし<br>ご所属の施設が施設会員かどうが<br>認下さい。                             | ご確認ください。                                                                                 |
| 会員番号(必須)      | ĺ                                                                                        |                                                                                          |
|               | 会員番号9桁をご入力下さい。(<br>力)<br>非会員の方は、00-000000とごり<br>役員・幹事・名誉会員の方で会計<br>い。<br>施設会員番号は、中国腎不全研究 | (例 A1-111111 ※ ハイフン「-」は半角を入<br>入力ください。<br>員番号をお忘れの方は、事務局にお問合せくださ<br>究会ホームページの名簿でご確認ください。 |
| 氏名《演          | 姓(日本語)                                                                                   | 名 (日本語)                                                                                  |
|               | 姓                                                                                        | 8                                                                                        |

#### アカウント情報(発表者プロフィール) の登録

アカウント情報/完了画面です。 「トップへ」をクリックして、トップ画面から演題登録を行ってください。

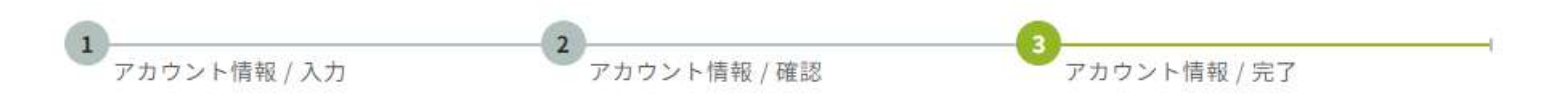

# アカウント情報 / 完了

アカウント登録が完了しました。 引き続き「トップへ」をクリックして、トップ画面から演題登録を行ってください。

← トップへ

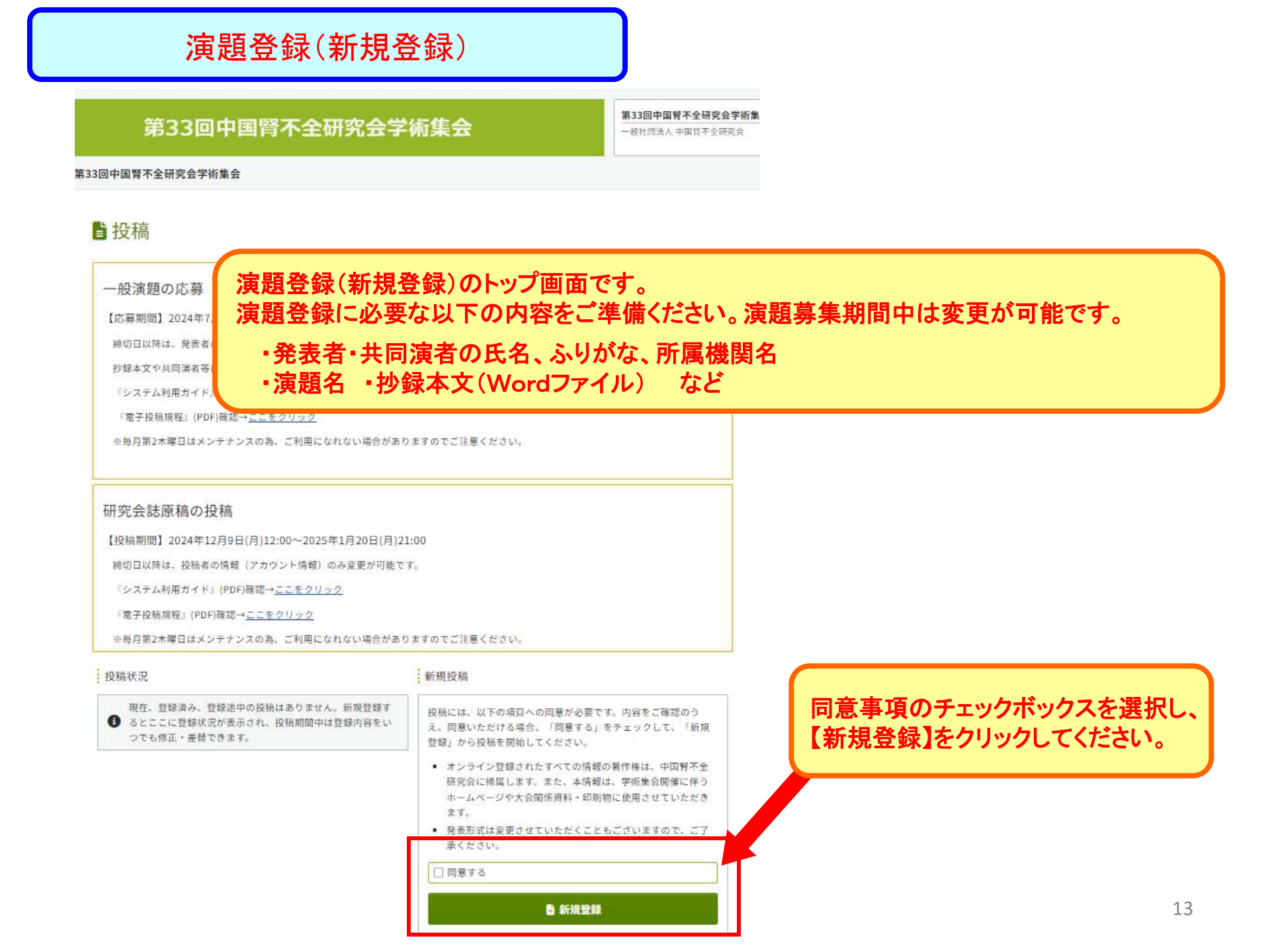

# 演題登録(新規登録):著者·所属機関

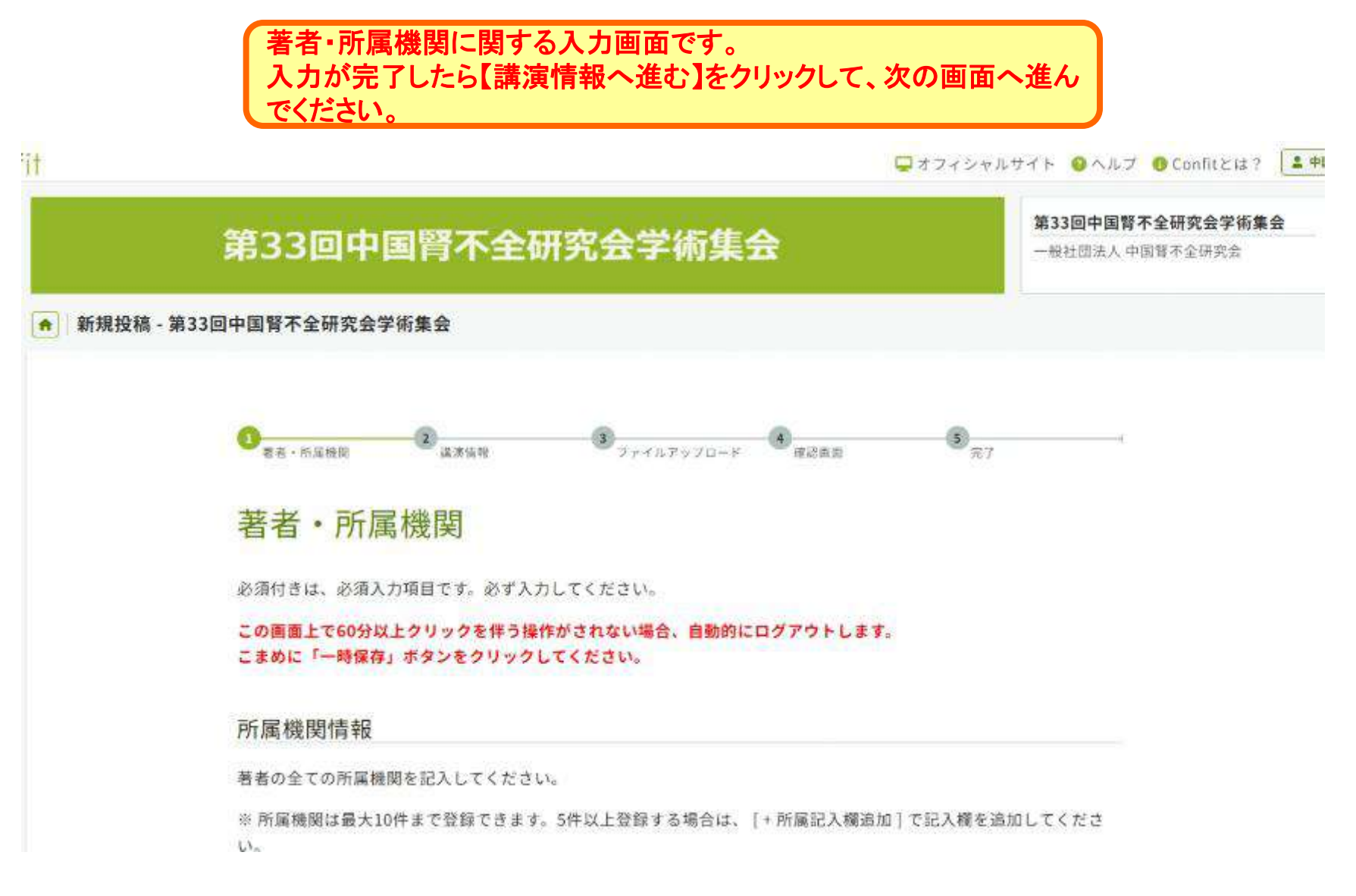

## 演題登録(新規登録):講演情報

講演情報に関する入力画面です。 入力が完了したら【ファイルアップロードへ進む】をクリックして、次の 画面へ進んでください。

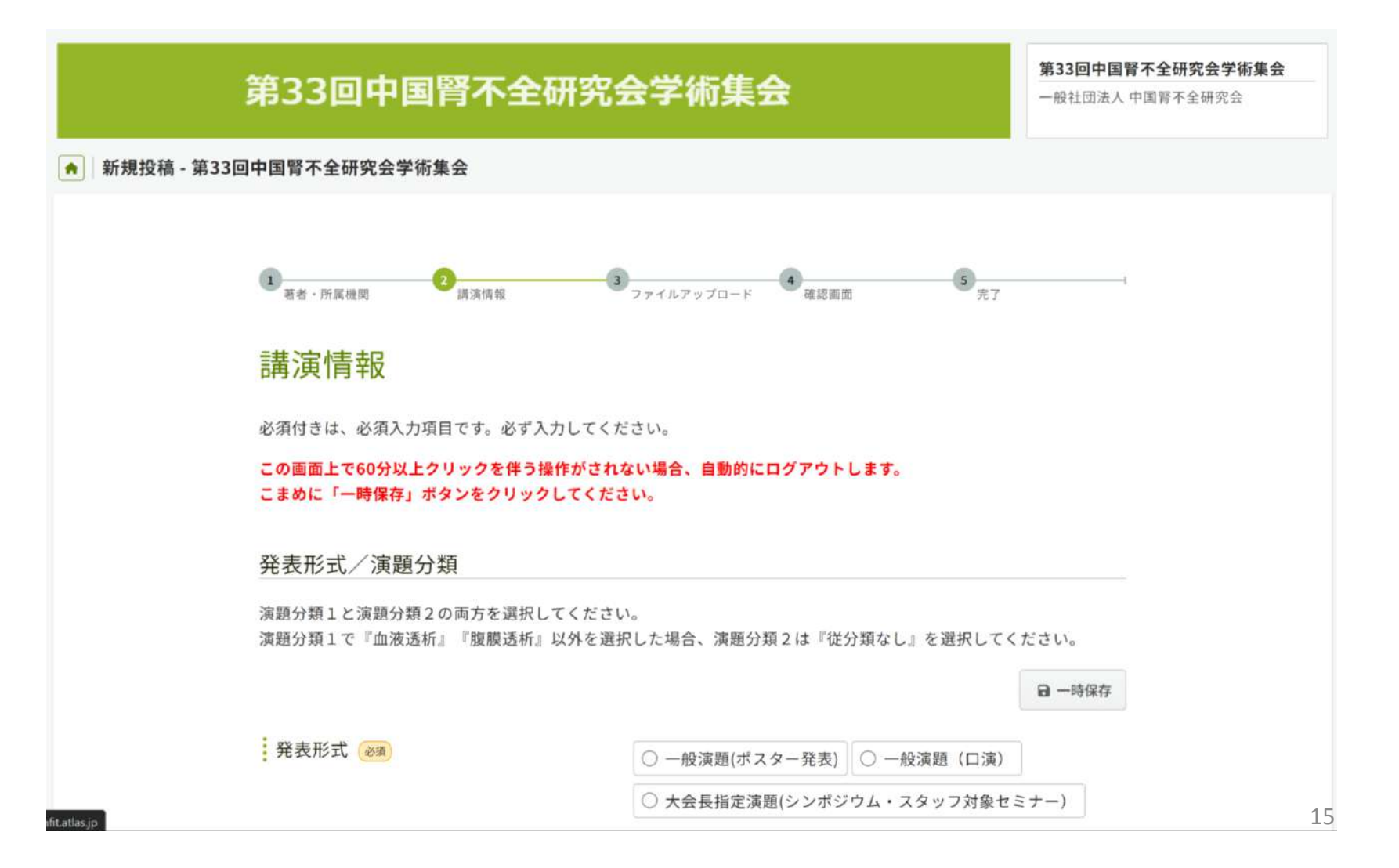

## 演題登録(新規登録):ファイルアップロード

抄録などのファイルをアップロードする画面です。 抄録はWordファイルで原稿を作成し、保存してください。 抄録に本文以外の情報(演題名、演者情報など)を記載されても反映されません。 必ずシステムの所定の入力欄に入力してください。

#### 本文(Wordファイル)

抄録の入力方法は、ワードファイル(doc・docx)の原稿を取り込む方法のみです。

【ファイルを選択】ボタンを押して投稿するファイルを選択し、【開く】を押します。最後に【アップロード】ボタン を押してください。

※抄録原稿に抄録本文以外の情報(演題名、発表者名、共同演者名、所属施設など)を記載されても反映されませんの で、ご注意ください。

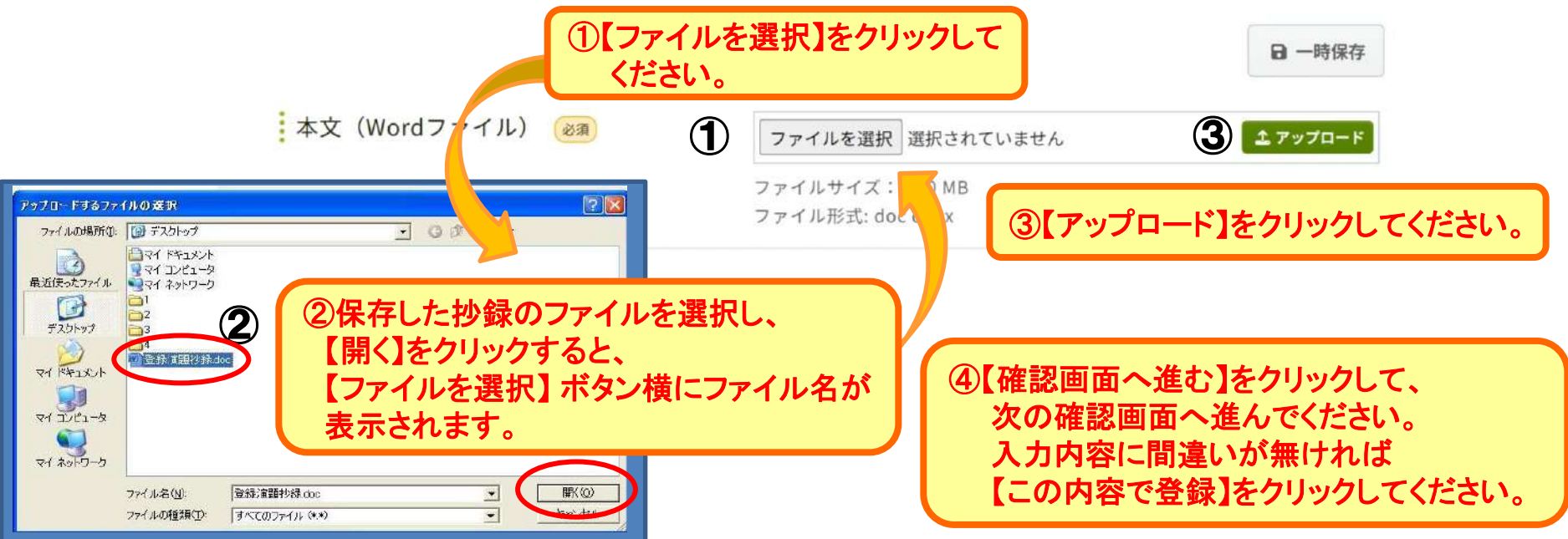

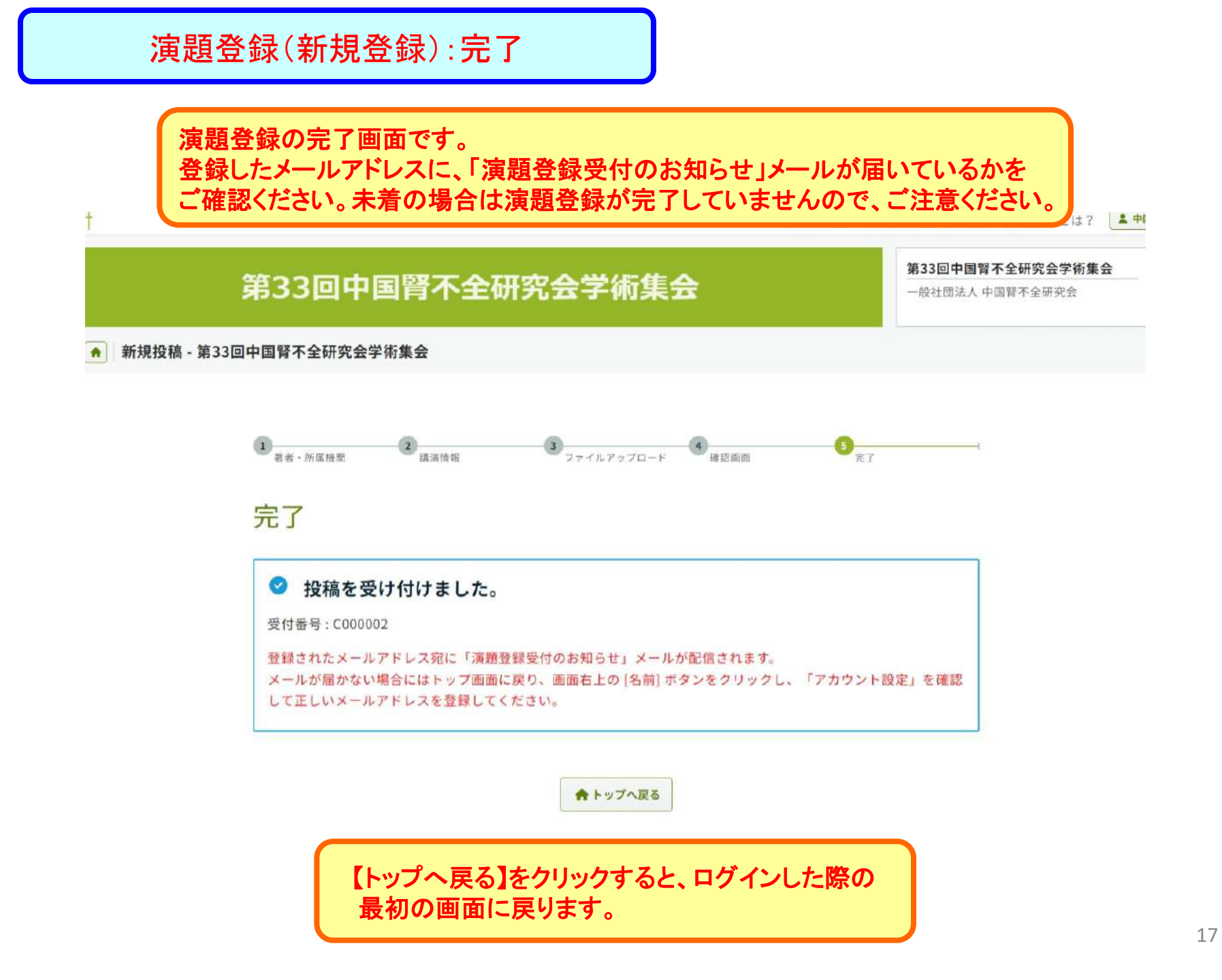

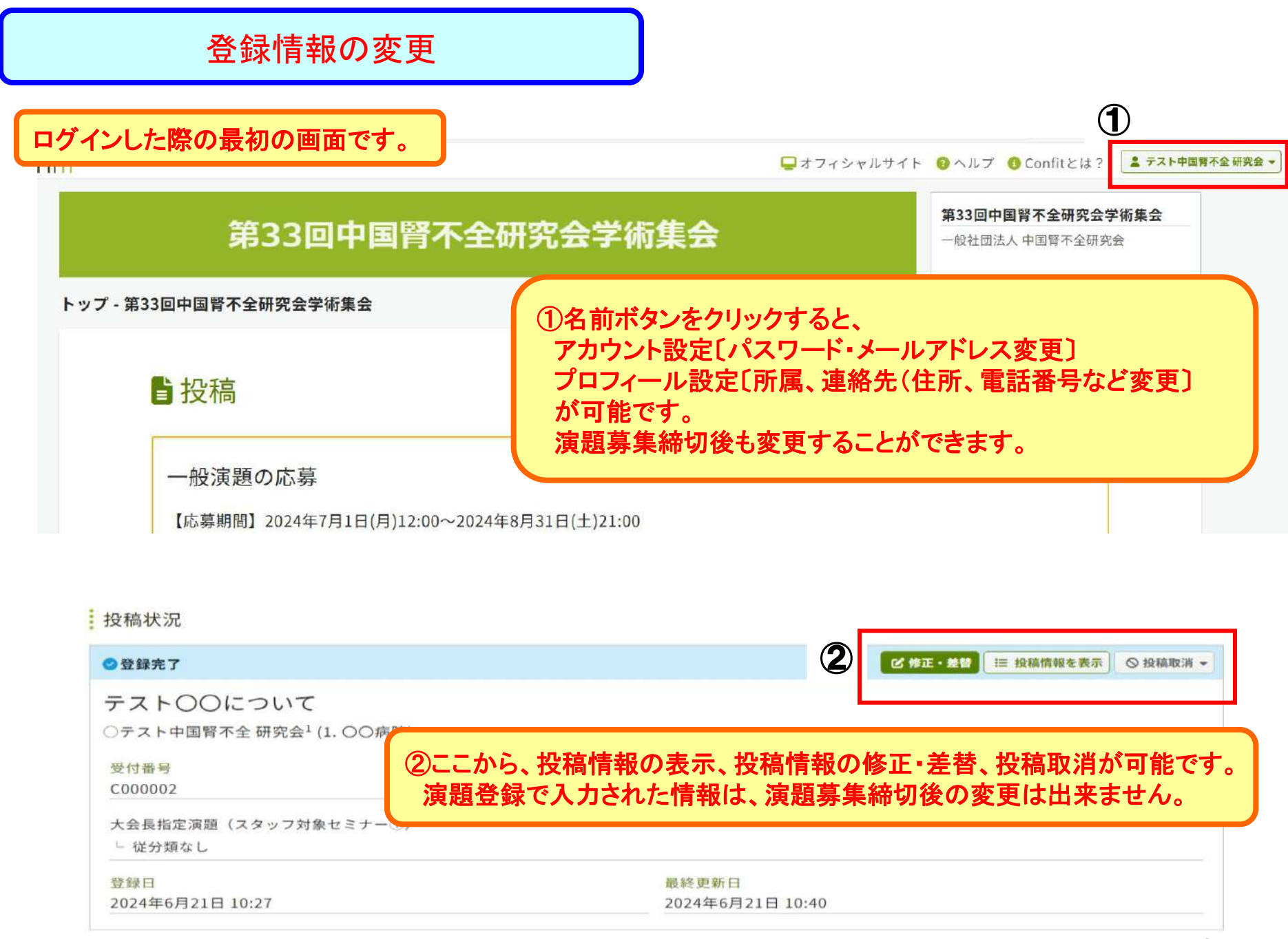